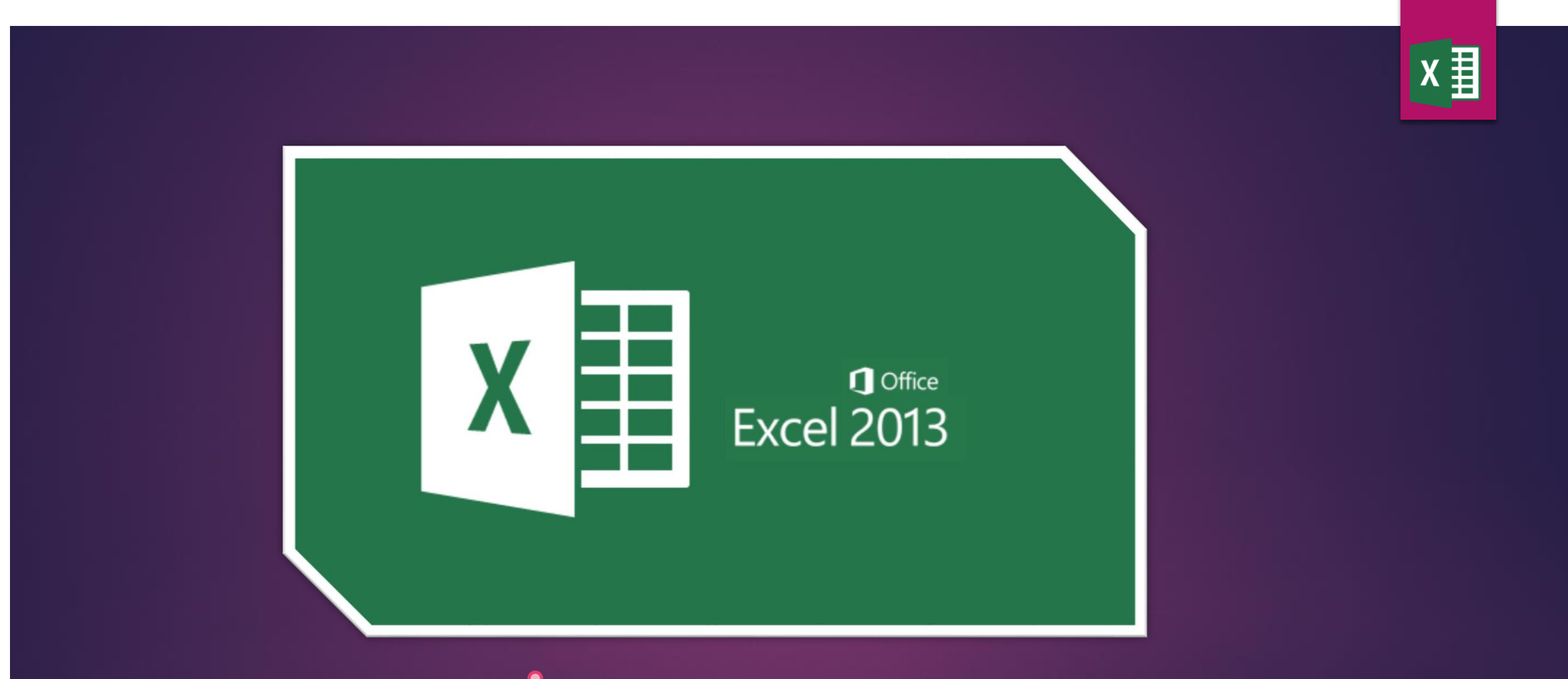

AHMET SAN – KARAMURSEL 2016

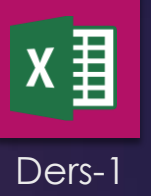

#### Makro Nedir ?

Makro tek bir tıklamayla uygulayabileceğiniz komutlar topluluğudur. Kullandığınız programda yaptığınız hemen hemen her şeyi otomatik hale getirebilir, hatta mümkün olduğunu düşünmediğiniz şeyleri bile yapmanıza yardımcı olurlar.

Office programlarında oluşturabileceğiniz çoğu makro, VBA adı verilen Microsoft Visual Basic for Applications dilinde yazılır.

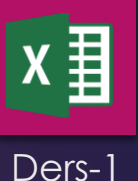

#### Makrolar ne zaman ve neden kullanılmalıdır ?

Makrolar, zaman kazandırır ve her gün kullandığınız programların becerilerini genişletir. Yinelenen belge üretim görevlerini otomatik hale getirmek, hantal görevleri akıcı hale getirmek veya siz ve iş arkadaşlarınızın düzenli bir şekilde kullandıkları belgelerin oluşturulmasını otomatik hale getiren çözümler oluşturmak için kullanılır. VBA diline tanıdık olanlar, şablon, iletişim kutusu gibi özel eklentiler oluşturmak ve hatta yinelenen kullanım amacıyla bilgi depolamak için makrolardan yararlanabilirler.

Örnek vermek gerekirse, 50 farklı kaynakdan (departman, mağaza veya bölge gibi) bilgi aldığınızı ve bu bilgileri özetleyerek tek bir excel çalışma kitabında toplanması gerektiğini varsayalım. Deneyimli bir kullanıcı olarak her tabloyu açmanız, biçimlendirmeniz ve bir excel dosyasında toplamanız yalnızca beş dakika sürse bile, bu görev dört saatten uzun sürecektir. Ancak bu işlem için bir makro oluşturursak, makronun bu görevi uygulaması sadece birkaç dakika ile ölçülen bir sürede biter.

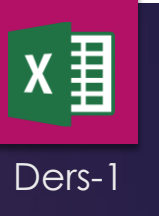

### Excel'de VBA Makroları Oluşturma

Yinelenen görevleri otomatikleştirmek için Microsoft Office Excel'de kısa sürede bir makro oluşturabilirsiniz. Kendi makro komut dosyalarınızı yazmak veya bir makronun tümünü veya bir kısmını yeni bir makroya kopyalamak için Microsoft Visual Basic'te Visual Basic Düzenleyicisi'ni kullanarak da makro oluşturabilirsiniz. Makro oluşturduktan sonra, bunu bir nesneye (araç çubuğu düğmesi, grafik veya denetim gibi) atayabilir ve nesneyi tıklatarak çalıştırabilirsiniz. Artık kullanmadığınız makroları silebilirsiniz.

### X Ders-1

### Makro Yazım Ekranına Ulaşma

Makro Yazabilmek için makro yazım ekranının açılması gerekir bu ekrana ulaşmak için excel çalışma sayfası açıkken Alt+F11 Tuş birleşimine basılmalıdır

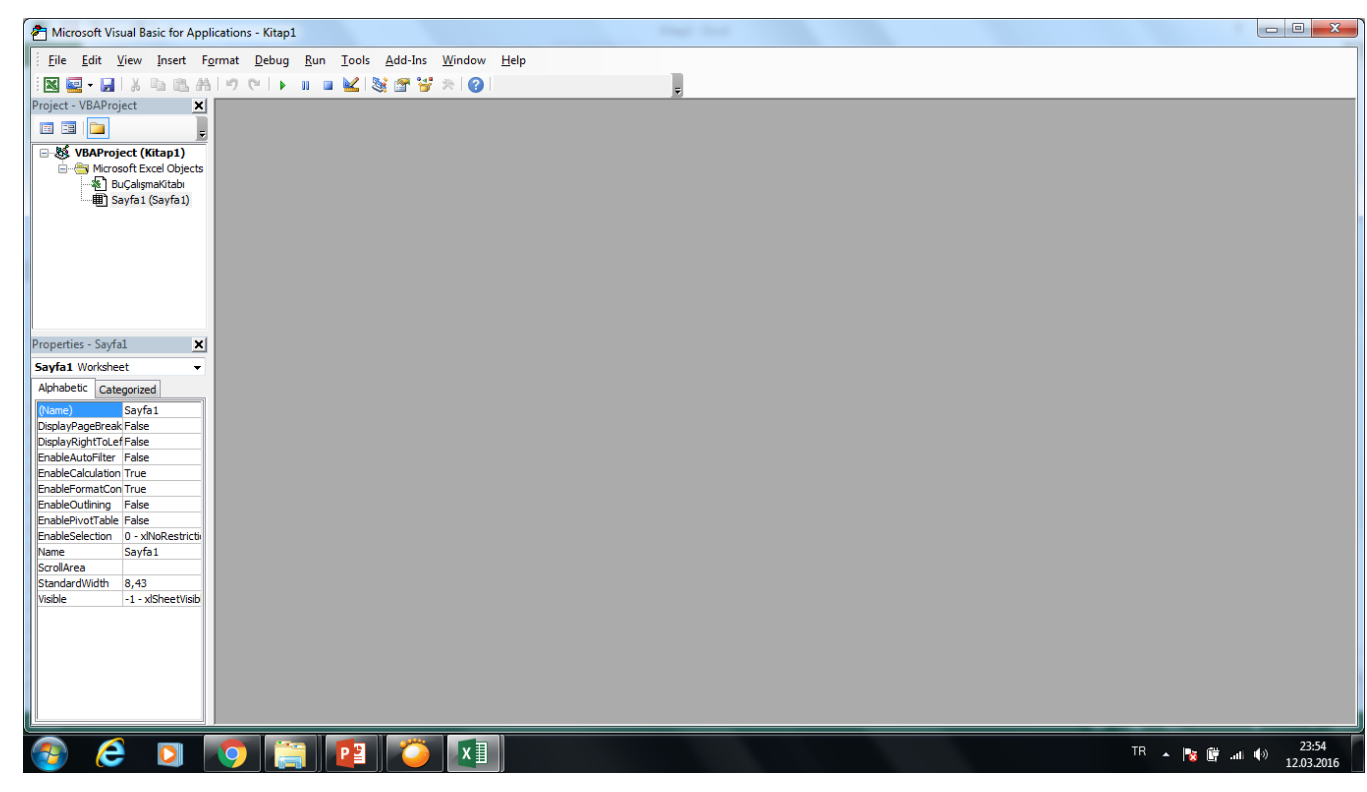

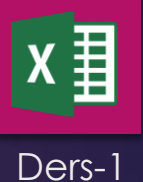

#### Makro ekranının sol tarafında Project vba penceresinde sağ tıklanıp Insert / Modul tıklanır.

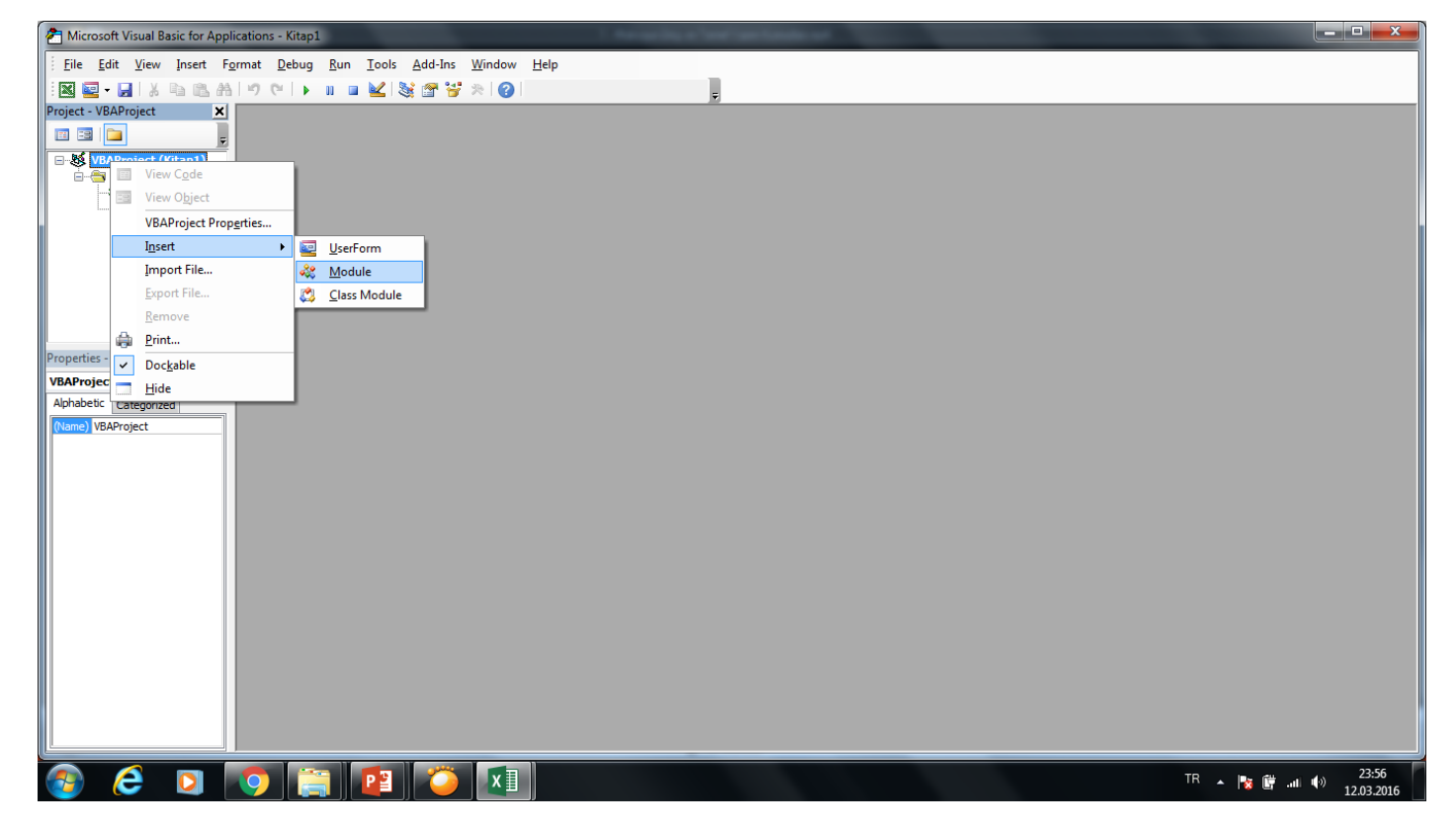

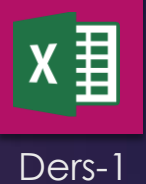

A Microsoft Visual Basic for Applications - Kitap1 <u>File Edit View Insert Format Debug Run Tools Add-Ins Window H</u>elp Yazacağımız 🛛 🖳 - 🔚 | X 🖻 🛍 A | 9 (° | ) 🗉 🖬 🕍 💱 🕾 | 🥝 makronun ismini Project - VBAProject × Ŧ III III 🛅 buradan area Kitap1 - Module1 (Code) - - -🖃 😻 VBAProject (Kitap1) - Microsoft Excel Objects (General) (Declarations) belirlemeliyiz • 📲 BuÇalışmaKitabı Bayfa1 (Sayfa1) . ----- Modules Module 1 Properties - Module1 × Module1 Module **•** Aphabetic Categorized lame) Ders1 0

200

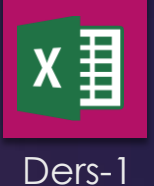

| 🚜 1.xlsm - Ders1 (Code)                                                   |         |           |   |
|---------------------------------------------------------------------------|---------|-----------|---|
| (General)                                                                 | -       | ilk_makro | • |
| Sub ilk_makro()<br>Worksheets("sayfal").Range("B2").Value = "İ<br>End Sub | .k Makr | comu z "  | E |
|                                                                           |         |           |   |

| Sub il | k_makro()                                              |
|--------|--------------------------------------------------------|
| Makr   | Norksheets("sayfa1").Range("B2").Value = "İlk<br>omuz" |
| End S  | iub                                                    |

Çalışma sayfasının b2 hücresine ilk makromuz yazan makroyu yazarak saklamalıyız saklarken makro içeren excel dosyası seçilmelidir daha sonra makro F5 yada run a tıklanarak makro çalıştırılabilir. Sonucu görmek için excel sayfasına geri dönmeliyiz

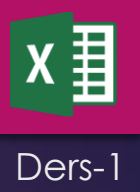

| Farklı Kaydet         Oüzenle       ✓         Düzenle       Yen         ★ Sık Kullanılanları         ★ Sık Kullanılanları         ★ Sık Kullanılanları         ★ Sık Kullanılanları         ★ Sık Kullanılanları         ★ Sık Kullanılanları         ★ Sık Kullanılanları         ★ Sık Kullanılanları         ★ Karşıdan Yükle         ■ Masaüstü         ■ Son Yerler         ◆ Autodesk 360         ■ Kitaplıklar         ■ Belgeler         ▲ Müzik         ■ Resimler         Dosya adı: | AIVIL VERISI<br>Tek Dosya Web Sayfası<br>Web Sayfası<br>Excel Şablonu<br>Makro İçerebilen Excel Şablonu<br>Excel 97-2003 Şablonu<br>Metin (Sekmeyle ayrılmış)<br>Unicode Metin<br>XML Elektronik Tablosu 2003<br>Microsoft Excel 5.0/95 Çalışma Kitabi<br>CSV (Virgülle ayrılmış)<br>Biçimli Metin (Boşlukla ayrılmış)<br>Metin (Macintosh)<br>Metin (MS-DOS)<br>CSV (Macintosh)<br>CSV (MS-DOS)<br>DIF (Veri Takas Biçimi)<br>SYLK (Simgesel Bağlantı)<br>Excel Eklentisi<br>Excel 97-2003 Eklentisi<br>PDF<br>XPS Belgesi<br>Katı Açık XML Elektronik Tablo<br>OpenDocument Elektronik Tablosu |                        |                   |        |
|----------------------------------------------------------------------------------------------------|----------------------------------------------------------------------------------------------------|------------------------|-------------------|--------|
| Kayıt <u>t</u> ürü:                                                                                                    | Excel Çalışma Kitabı                                                                                                    |                        |                   | -      |
| Yazarlar:                                                                                                    | Ahmet                                                                                                    | Etiketler: Etiket ekle |                   |        |
|                                                                                                    | 🔲 Küçük Resim Kaydet                                                                                                    |                        |                   |        |
| 🔿 Klasörleri Gizle                                                                                                    |                                                                                                    | Ara <u>ç</u> lar       | - Kay <u>d</u> et | İptali |

### Örnek Makro

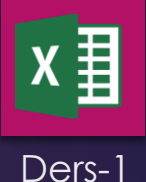

#### Sub ilk\_makro()

- Worksheets("sayfa1").Range("B2").Value = "İlk Makromuz "
  Worksheets("sayfa1").Range("B2").Font.Bold = True
  Worksheets("sayfa1").Range("B2").Font.italik = True
  Worksheets("sayfa1").Range("B2").Font.Underline = True
  Worksheets("sayfa1").Range("B2").Font.Color = 16711681
  Worksheets("sayfa1").Range("B2").Font.Size = 20
  Worksheets("sayfa1").Range("B2").Font.Name = "Arial «
  Worksheets("sayfa1").Range("B2").HorizontalAlignment = xlCenter
  Worksheets("sayfa1").Range("B2").VerticalAlignment = xlCenter
  Worksheets("sayfa1").Range("B2").Interior.Pattern = xlSolid
  Worksheets("sayfa1").Range("B2").Interior.Color = 6299944
  Worksheets("sayfa1").Range("B2").Merge
- ' Hücrenin içine yazılacak bilgi
- ' Yazıyı Koyu Yaz
- ' Yazıyı Eğik Yaz
- ' Yazıyı altı çizgili Yaz
- ' Yazı Rengi Mavi
- ' Yazıyı yüksekliği 20 Punto
- ' Yazıyı Fontu Arial
- ' Yazıyı Yataydan ortalı Yaz
- ' Yazıyı Dikeyden Ortalı Yaz
- ' Hücre zeminine desen ver
- ' Yazı rengi lacivert
- ' B2 den K2 ye kadar hücreleri birleştir

### Örnek Makro

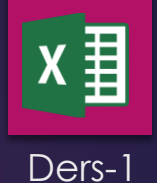

13.03.2016

#### Microsoft Visual Basic for Applications - 1.xlsm - 0 - X-File Edit View Insert Format Debug Run Tools Add-Ins Window Help 🔯 🚾 - 🛃 | 🐰 🗈 🙉 👫 | 🤊 (\* | 🕨 🗉 🕍 😻 🚰 😽 🔅 I 😮 In 19, Col 1 Project - VBAProject × 🖽 🖽 🛅 🚜 1.xlsm - Ders1 (Code) - • × BAProject (1.xlsm) (General) ilk\_makro 🗄 😁 📇 Microsoft Excel Objects • BuCalışmaKitabı Sub ilk makro() Bayfa1 (Sayfa1) Worksheets("sayfa1").Range("B2").Value = "İlk Makromuz" 🖃 😁 Modules Worksheets("sayfa1").Range("B2").Font.Bold = True Ders1 Worksheets("sayfa1").Range("B2").Font.Italic = True Worksheets("sayfa1").Range("B2").Font.Underline = True Worksheets("sayfa1").Range("B2").Font.Bold = True Worksheets("sayfa1").Range("B2").Font.Color = 16711681 Worksheets("sayfa1").Range("B2").Font.Size = 20 Worksheets("sayfa1").Range("B2").Font.Name = "Arial" Worksheets ("sayfa1").Range ("B2").HorizontalAlignment = xlCenter Worksheets("savfa1").Range("B2").VerticalAlignment = xlTop Properties - Ders1 × Worksheets("sayfa1").Range("B2").Interior.Pattern = xlSolid Ders1 Module -Worksheets("sayfa1").Range("B2").Interior.Color = 6299944 Alphabetic Categorized Worksheets("sayfa1").Range("B2:K2").Merge End Sub Name) Ders1 e 0 💽 🚞 📭 🏹 🚺 19:29 TR 🔺 📘 🛗 .atl 🌗

### Ekran Çıktısı

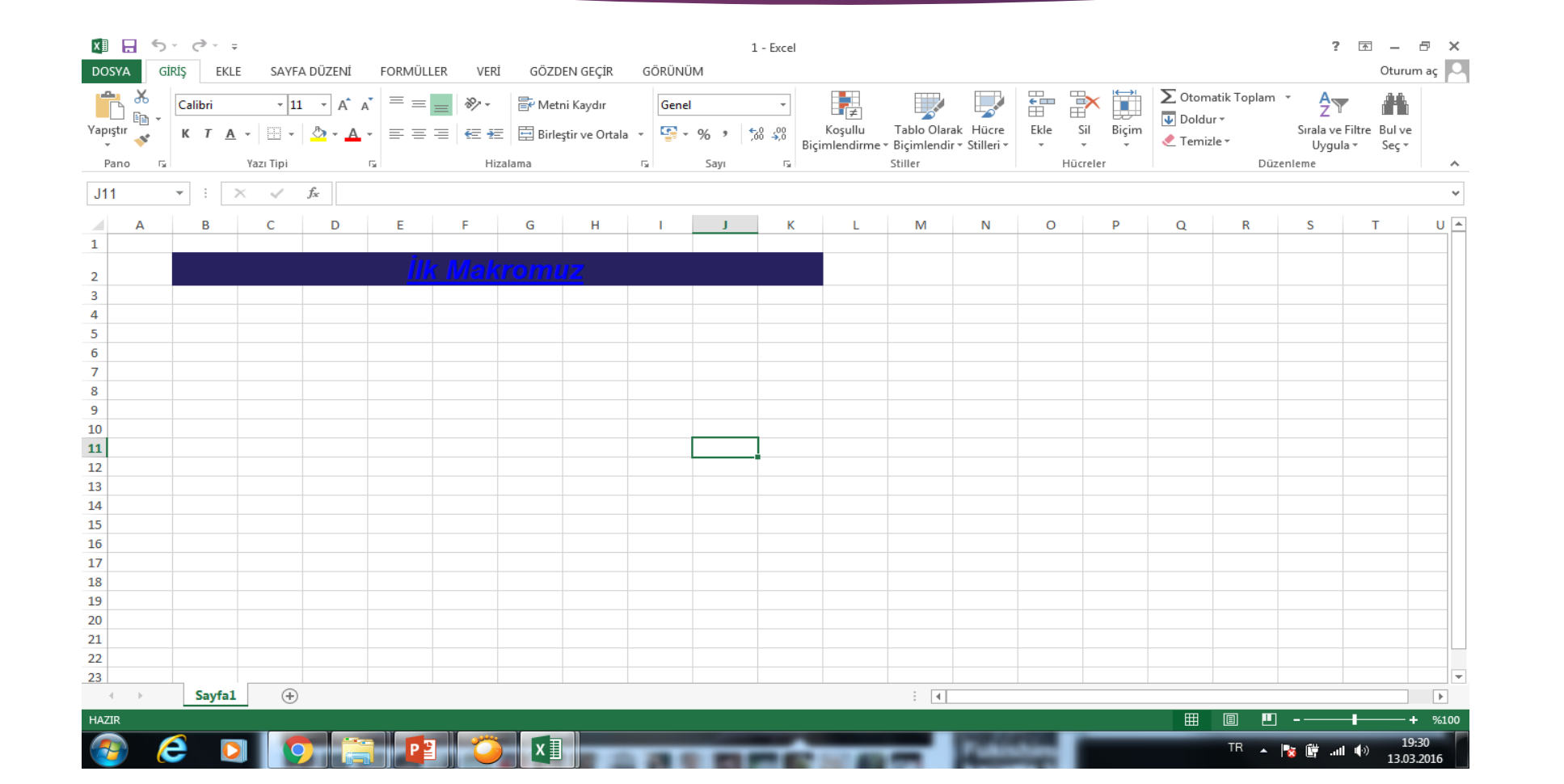

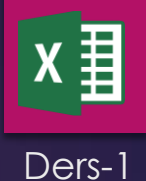